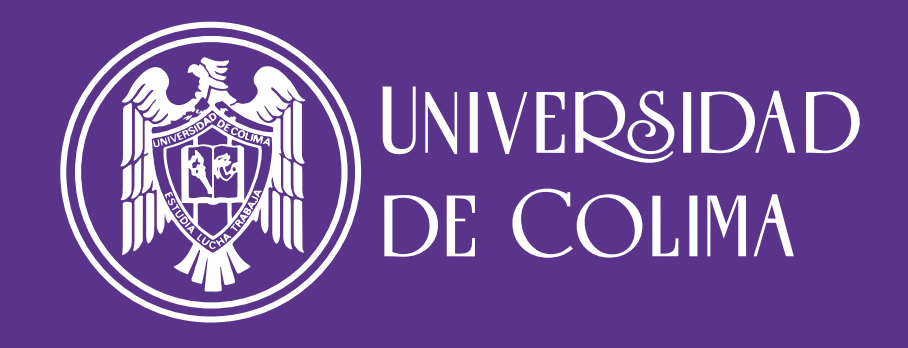

# MANUAL DE USO

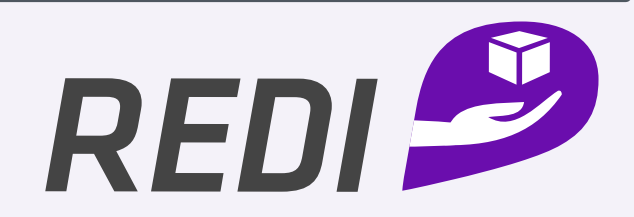

## **RECURSOS EDUCATIVOS DIGITALES**

DIRECCIÓN GENERAL

c) UNIVERSIDAD DE COLIMA, 2025 Avenida Universidad 333 C.P. 28040, Colima, Colima, México http://www.ucol.mx Derechos reservados conforme a la ley

# **Directorio institucional**

Dr. Christian Jorge Torres-Ortiz Zermeño Rector

> Lic. Joel Nino Jr. Secretario General

Dr. Gerardo Emmanuel Cárdenas Villa Coordinador General de Tecnologías de Información

Dra. Sandra Mata Rodríguez Directora General de Recursos Educativos Digitales

MANUAL DE USO DE REDI -POR PERFILES DE USUARIO-

# Contenido

Introducción Perfil: Autor(a) Contacto y retroalimentación

# Introducción

Este documento tiene el objetivo de facilitarte el uso del repositorio REDI (https://redi.ucol.mx/), según tu perfil de usuario, ya sea: **Autor(a)**, **Titular**, **Enlace REDI** o **Validador(a)**.

Aquí encontrarás explicaciones detalladas sobre cómo participar en el proceso de publicación, validación y certificación de Recursos Educativos Digitales (RED) en REDI, así como algunas recomendaciones útiles para aprovechar al máximo las herramientas que ofrece el repositorio.

Consulta este manual siempre que lo necesites.

MANUAL DE USO DE REDI -POR PERFILES DE USUARIO-

# PERFIL: Autor(a)

Como Autor(a) tendrás habilitada la sección Mis recursos, donde encontrarás los apartados:

- Todos mis recursos
- Recursos en proceso de validación/certificación
- Recursos publicados

Desde allí podrás:

- Registrar nuevos Recursos Educativos Digitales (RED) para su publicación.
- Consultar el estado en que se encuentra cada recurso.
- Eliminar aquellos que estén desactualizados.

### Publicación de un nuevo RED

Paso 1. Ingresa a https://redi.ucol.mx desde cualquier navegador de internet.

| → σ redi.ucol.mx • ←•                                               | \$              |
|---------------------------------------------------------------------|-----------------|
| INIVERSIDAD DE COLIPIA                                              |                 |
|                                                                     | - Inicia sesión |
|                                                                     |                 |
| Inicio Todos los recursos Destacados Acerca de Preguntas frecuentes |                 |

|                           | OLIMA                      |                   |             |            |
|---------------------------|----------------------------|-------------------|-------------|------------|
|                           | CARDIN                     |                   |             |            |
| REDI Precursos Educatives | Digitales Institucionales  |                   |             | tia sesión |
| Inicio Todos los recursos | Destacados Acerca de Pregu | ntas frecuentes   |             |            |
| Área de estudio           | ~ Nivel educativo          | ~ Tipo de recurso | ~           | Buscar     |
|                           |                            |                   | <b>&gt;</b> |            |
|                           |                            |                   |             |            |
|                           |                            |                   |             |            |
|                           |                            |                   |             |            |
|                           |                            |                   |             |            |
|                           |                            | AREAS DE ESTODIO  |             |            |
|                           | Per t<br>autor<br>B        | AREAS DE ESTODIO  |             |            |
|                           |                            | AREAS DE ESTODIO  |             |            |

#### Paso 2. Inicia sesión con tu cuenta de correo institucional.

#### Paso 3. Accede a la sección Mis recursos y haz clic en "Agregar nuevo recurso educativo" para registrar tu RED.

| REDI Prance Educities Dytates & | utiusees<br>tacados Acere | a de Pregu | ntas frecuentes Mis recursos Re | visor Enlace Vali     | dador             | 20             | 🕃 Mirian |
|---------------------------------|---------------------------|------------|---------------------------------|-----------------------|-------------------|----------------|----------|
|                                 |                           | ÷          | — TODOS MIS RECURSOS —          |                       |                   | į              |          |
| Recurso educativo †↓            | Insignias†∔               | Estado †4  | Fecha de públicacion †4         | 12                    | Agrega            | r nuevo recurs | Opciones |
| Curso de recetas saludables     |                           | Publicade  | 23 de mayo de 2025              | • Enviar a validación | O Activar edición | 🖾 Mensajes     | Eliminar |
| El cuidado de las plantas       | ØO                        | Publicado  | 23 de mayo de 2025              |                       | O Activar edición | ⊠ Mensajes     | Eliminar |
| Datos sobre los animales        |                           | Publicado  | 23 de mayo de 2025              |                       | O Activar edición | 🖂 Mensajes     | Eliminar |
| Cómo cuidar el medio ambiente?  |                           | Publicado  | 23 de mayo de 2025              |                       | O Activar edición | Mensajes       | Eliminar |
| Mapa Mental                     |                           | Publicado  | 23 de mayo de 2025              |                       | O Activar edición | 🖂 Mensajes     | Eliminar |

Paso 4. Completa el formulario de registro. El llenado correcto de los **requisitos mínimos y obligatorios** es el primer paso para asegurar la publicación exitosa de tu recurso educativo en el repositorio REDI.

| Recursos Educativos Digitales Institucionales                                                                                  | Regresar a Mis recursos # miriam_deltoro@ucol.mx +                    |
|----------------------------------------------------------------------------------------------------|-----------------------------------------------------------------------|
| Nuevo recurso                                                                                                    |                                                                       |
| Bienvenido(a)                                                                                                    |                                                                       |
| al proceso de registro de su Recurso Educativo Digital (RED).                                                                  | argar la versión impresa de este formulario.                          |
| Importante<br>Complete los campos obligatorios del siguiente formulario para registrar su recurso educativo. Esto simplificará | i la búsqueda del recurso en el repositorio, una vez que se publique. |
| Nota: la información registrada se guardará de manera automática.                                                              |                                                                       |
| Para comenzar, responda lo siguiente:                                                                                          |                                                                       |
| ¿El recurso educativo que va a registrar ha sido publicado en algún otro medio académico antes?                                | 3                                                                     |
| Sí O No, continuar (a Datos Generales)                                                                                         | 0                                                                     |
|                                                                                                    | Siguiente sección: Datos Generales →                                  |
| 1 2 3 4 5 6 7 8                                                                                                    | 9 10 🛛                                                                |

Paso 5. Haz clic en "Publicar" para que la Dirección General de Recursos Educativos Digitales (DGRED) revise el cumplimiento de los criterios mínimos y obligatorios.

| Recursos Educativos Digitales Institucionales                                                                                      | ● Regresar a Mis recursos 🕹 miriam_dettoro@ucol.mx -                               |
|----------------------------------------------------------------------------------------------------|------------------------------------------------------------------------------------|
| Nuevo recurs                                                                                                    | so                                                                                 |
| Registro Revisión                                                                                                    |                                                                                    |
| Revisión                                                                                                    |                                                                                    |
| Su Recurso Educativo Digital (RED) se ha guardado exitosamente.                                                                    |                                                                                    |
| Revise la vista previa para asegurarse de que la información registrada es correcta y completa.                                    |                                                                                    |
| Si todo está en orden, haga clic en <b>Publicar</b> para que la Dirección General de Recursos Educativos Digi<br>repositorio REDI. | citales verifique que cumple con los <u>criterios mínimos</u> de publicación en el |
| Publicar                                                                                                    | ←.                                                                                 |
|                                                                                                    |                                                                                    |

#### Paso 6. Revisa los comentarios emitidos por la DGRED en la sección Mensajes.

| Recurso educativo†4         | Insignias†4 | Estado † J | Fecha de públicacion†4 |                       |                   | 4                       | Opciones   |
|-----------------------------|-------------|------------|------------------------|-----------------------|-------------------|-------------------------|------------|
| Curso de recetas saludables |             | Publicado  | 23 de mayo de 2025     | 🗢 Enviar a validación | O Activar edición | 🖂 Mensajes              | 1 Eliminar |
| El cuidado de las plantas   | 00          | Publicado  | 23 de mayo de 2025     | (                     | O Activar edición | Mensajes<br>El Mensajes | B Eliminar |

Paso 7. Si recibiste observaciones, realiza los ajustes reactivando la edición del formulario de registro, desde la opción Activar edición.

| Recurso educativo†↓         | Insignias†4 | Estado†1  | Fecha de públicacion†4 |                       | 1                 | Opciones              |
|-----------------------------|-------------|-----------|------------------------|-----------------------|-------------------|-----------------------|
| Curso de recetas saludables |             | Publicado | 23 de mayo de 2025     | 🗢 Enviar a validación | O Activar edición | 🖂 Mensajes 🗍 Eliminar |
| El cuidado de las plantas   | 00          | Publicado | 23 de mayo de 2025     |                       | O Activar edición | Mensajes<br>Mensajes  |

Paso 8. Una vez que tu recurso sea aprobado, cambiará su estado a Publicado.

| Recurso educativo†↓         | Insignias†4 | Estado†↓  | Fecha de públicacion †4 |                       |                   |                      | Opciones   |
|-----------------------------|-------------|-----------|-------------------------|-----------------------|-------------------|----------------------|------------|
| Curso de recetas saludables | · <b>→</b>  | Publicado | 23 de mayo de 2025      | 😳 Enviar a validación | O Activar edición | 🖂 Mensajes           | 1 Eliminar |
| El cuidado de las plantas   | 00          | Publicado | 23 de mayo de 2025      |                       | O Activar edición | Mensajes<br>Mensajes | 1 Eliminar |

¡Felicitaciones! Tu recurso quedará disponible para ser consultado en el repositorio REDI desde este momento.

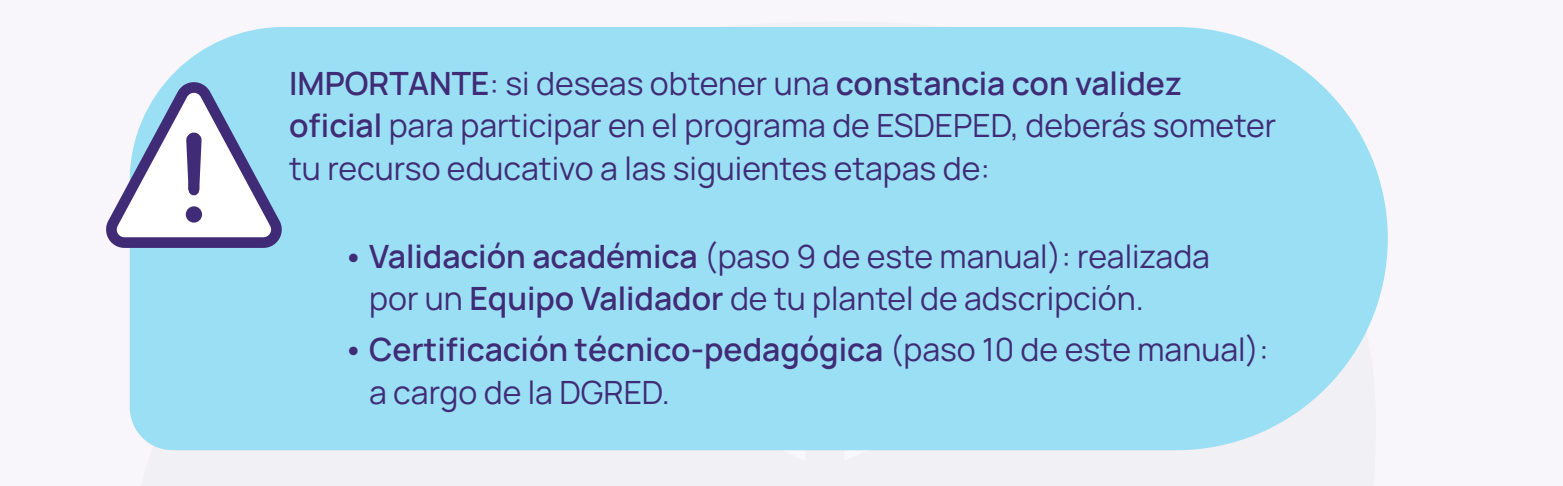

#### Paso 10. Haz clic en la opción "Enviar a validación".

| Recurso educativo <sup>†</sup> + | Insignias†4 | Estado↑↓  | Fecha de públicacion†4 | 4                     | Opciones                                    |
|----------------------------------|-------------|-----------|------------------------|-----------------------|---------------------------------------------|
| Curso de recetas saludables      |             | Publicado | 23 de mayo de 2025     | 🗢 Enviar a validación | 🗠 Activar edición 🛛 🖾 Mensajes 🗍 👔 Eliminar |

En la ventana con la notificación, haz clic en "Enviar".

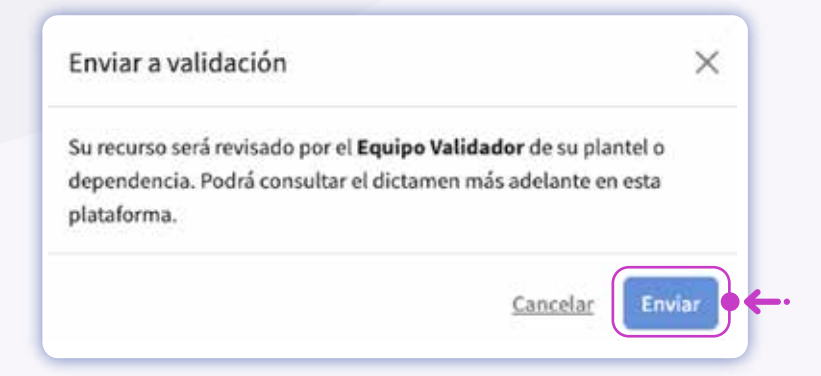

Realiza el seguimiento de la validación de tu recurso desde el apartado **Recursos en proceso de validación/Certificación**.

| Recurso educativo †4            | Insignias†4 | Estado †4     | Enviado a validación †4 | Opcione                   |
|---------------------------------|-------------|---------------|-------------------------|---------------------------|
| ¿Cómo cuidar el medio ambiente? |             | En validación | 23 de mayo de 2025      | Mensajes Ver validación   |
| Mapa Mental                     |             | En validación | 28 de mayo de 2025      | S Mensajes Ver validación |

En ese mismo apartado encontrarás más opciones:

• Mensajes: para desplegar una ventana donde podrás revisar los comentarios emitidos por cada validador(a) de tu recurso educativo.

| Mensajes                              |                                             | × |
|---------------------------------------|---------------------------------------------|---|
| Autores                               | Miriam Del Toro •<br>miriam_deltoro@ucol.mx |   |
| wirlam, detters@ucil.mv .             | No hay mensajes                             |   |
| vatuationes                           |                                             |   |
| Marco Aguayo<br>marco aguayodhucal ma |                                             |   |
| Miniam Del Toro                       |                                             |   |
| ertificador                           |                                             |   |
| Miniam Del Toro                       |                                             |   |

• Ver validación: para conocer el resultado y dictamen de las validaciones emitidas para tu recurso.

| uación                                                                                                    |                              |    |           |
|----------------------------------------------------------------------------------------------------|------------------------------|----|-----------|
|                                                                                                    | DICTAMEN<br>Aceptación total | _  |           |
| Pedagógico                                                                                                    |                              |    | ~         |
|                                                                                                    | Sí                           | No | No Aplica |
| El contenido es claro. Se identifica la idea<br>principal; es decir, lo que las personas usuarias<br>lograrán aprender una vez que consulten el<br>recurso. | 0                            |    | 0         |
| Existe un orden coherente del contenido<br>presentado.                                                                                                    |                              |    |           |
| La información presentada es vigente.                                                                                                    |                              |    | 0         |
| El recurso puede ser utilizado para diversos<br>temas, materias y disciplinas.                                                                              | 0                            |    |           |
| El contenido del recurso es pertinente para el<br>propósito, tema, materia o plan de estudios para                                                          |                              |    |           |

Una vez que obtengas el dictamen de "Aprobación total" se actualizará el estado de tu recurso a Validado.

Paso 11. Haz clic en la opción "Enviar a certificación" para solicitar la revisión técnico-pedagógica de tu recurso, a cargo de la DGRED (nuevamente).

| Recurso educativo †↓           | Insignias 🗘 | Estado†+         | Enviado a validación 🗘 |                          | Opcione              |
|--------------------------------|-------------|------------------|------------------------|--------------------------|----------------------|
| El cuidado de las plantas      | 00          | En certificación | 23 de mayo de 2025     | Rensajes Ver validaci    | ón Ver certificación |
| Datos sobre los animales       | 0           | Validado         | 26 de mayo de 2025 🛛   | C Enviar a certificación | sajes Ver validación |
| Cómo cuidar el medio ambiente? |             | En validación    | 23 de mayo de 2025     | Enviar a certificación   | sajes Ver validación |
| Mapa Mental                    |             | En validación    | 28 de mayo de 2025     | (S) Men                  | ajes Ver validación  |

Confirma tu solicitud haciendo clic en "Enviar" en el mensaje de confirmación:

| Enviar  | a certificación      |                               |              | $\times$ |
|---------|----------------------|-------------------------------|--------------|----------|
| Su recu | rso será revisado po | or el <b>Equipo Certifica</b> | dor de la D  | irección |
| dictame | en más adelante en   | esta plataforma.              | ira consulta | rel      |

Paso 12. Realiza el seguimiento de la certificación de tu recurso desde el apartado Recursos en proceso de validación/Certificación. En caso de recibir observaciones, podrás hacer ajustes (tanto en el registro como en el recurso educativo) y solicitar una segunda evaluación.

Luego de obtener la certificación, la DGRED te enviará un correo electrónico (en un plazo de máximo cinco días hábiles) con la constancia oficial para participar en el programa de ESDEPED; además...

## ¡Tu recurso se integrará a la sección de "Recursos Destacados" del repositorio REDI!

MANUAL DE USO DE REDI -POR PERFILES DE USUARIO-

# Contacto y retroalimentación

Agradecemos que hayas consultado este Manual de uso de REDI por perfiles de usuario.

Tu opinión es muy importante para la Dirección General de Recursos Educativos Digitales de la Universidad de Colima, pues nos ayuda a mejorar continuamente. Si tienes sugerencias, comentarios o requieres asistencia adicional, por favor, contáctanos mediante:

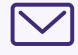

Correo electrónico: dgre@ucol.mx

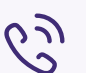

C Teléfono: +52 312 316 1093 Ext. 35602 y 35604

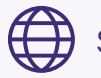

Sitio web: https://redi.ucol.mx/preguntas-frecuentes

Fecha de publicación: 30 de junio de 2025 Edición: Dirección General de Recursos Educativos Digitales